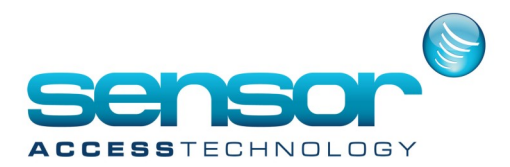

## **GuardPoint Pro Web Module Installation**

Click on ACWeb\_v1.2.exe to start the installation.

This will install

- UltiDev Web Server
- Access Control Web application

The installer first ask to select the language of the setup

| Select Se | tup Language                                        |
|-----------|-----------------------------------------------------|
| 17        | Select the language to use during the installation: |
|           | English •                                           |
|           | UK Cancel                                           |

Then will prompt to select the destination folder

| Setup - Access Control Web Module                                                                                                    |                        |
|----------------------------------------------------------------------------------------------------|------------------------|
| Select Destination Location<br>Where should Access Control Web Module be installed?                                                              | Ø                      |
| Setup will install Access Control Web Module into the following<br>To continue, click Next. If you would like to select a different folder, clic | g folder.<br>k Browse. |
| C:\ACWeb                                                                                                    | Browse                 |
| At least 33.0 MB of free disk space is required.                                                                                                 |                        |
| < <u>B</u> ack <u>N</u> ext >                                                                                                    | Cancel                 |

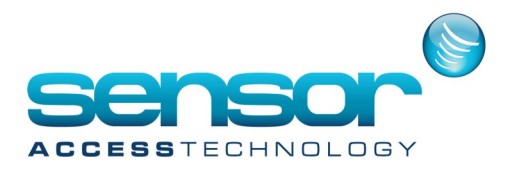

## **GuardPoint Pro Web Module Installation**

We do not install in Program Files.

This is because on some PC's, Write enabling would not be allowed, we need to allow the web module to write a log.

The Setup will install the UltiDev Web Server.

Then it will prompt to

| Path of the access control installation folder  C:\Program Files\AccessControl  Install  Step 1 Step 2 Step 3 | Veb Installer 1.2.0.0      |  |  |  |  |
|----------------------------------------------------------------------------------------------------|----------------------------|--|--|--|--|
| C:\Program Files\AccessControl Install Step 1 Step 2 Step 3                                                   | ontrol installation folder |  |  |  |  |
| Install<br>Step 1<br>Step 2<br>Step 3                                                                         | cessControl                |  |  |  |  |
| Step 1<br>Step 2<br>Step 3                                                                                    | In                         |  |  |  |  |
| Step 2<br>Step 3                                                                                              |                            |  |  |  |  |
| Step 3                                                                                                    |                            |  |  |  |  |
| ordh o                                                                                                    |                            |  |  |  |  |
| Step 4                                                                                                    |                            |  |  |  |  |
|                                                                                                    |                            |  |  |  |  |

After selecting the path where is your Access control software is located (typically C:\Program Files\GuardPointPro), Click Install button.

This will

- Copy Param.mdb to Web installation folder
- Create UDL files required for the web application to run according to the ini of the access control
- It will configure the web application location in the web server
- It will configure 2 additional virtual directories
- And copy required images files in specific location

You should get:

| /eb Installer 1.2.0.0                                                                                  | X                            |
|----------------------------------------------------------------------------------------------------|------------------------------|
| Path of the access control installation folder                                                         |                              |
| C:\Program Files\Versides="1                                                                           |                              |
| Install<br>Create UDL files sucessfully<br>RegisterApplication ACWeb Sucessfully<br>add vdir portraits |                              |
| add vdir images                                                                                        | Installation was Sucessfull! |
|                                                                                                    | ОК                           |

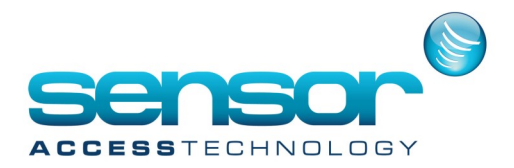

## **GuardPoint Pro Web Module Installation**

A log of the Web Installation is created into Log folder. File name is like WebInstall\_2012\_4\_19.txt It will log errors in case of problem and should help to diagnose the problem. A Shortcut Login is installed on the desktop that will open the acweb application.

A Shortcut Login is installed on the desktop that will open the acweb application.

You can also copy the following URL into your preferred web browser http://localhost:44000/Login.aspx

## **UltiDev Server Pro**

If you need to make some manual changes Click on Start -> Programs -> UltiDev -> WebServerPro -> UltiDev Web Server Explorer

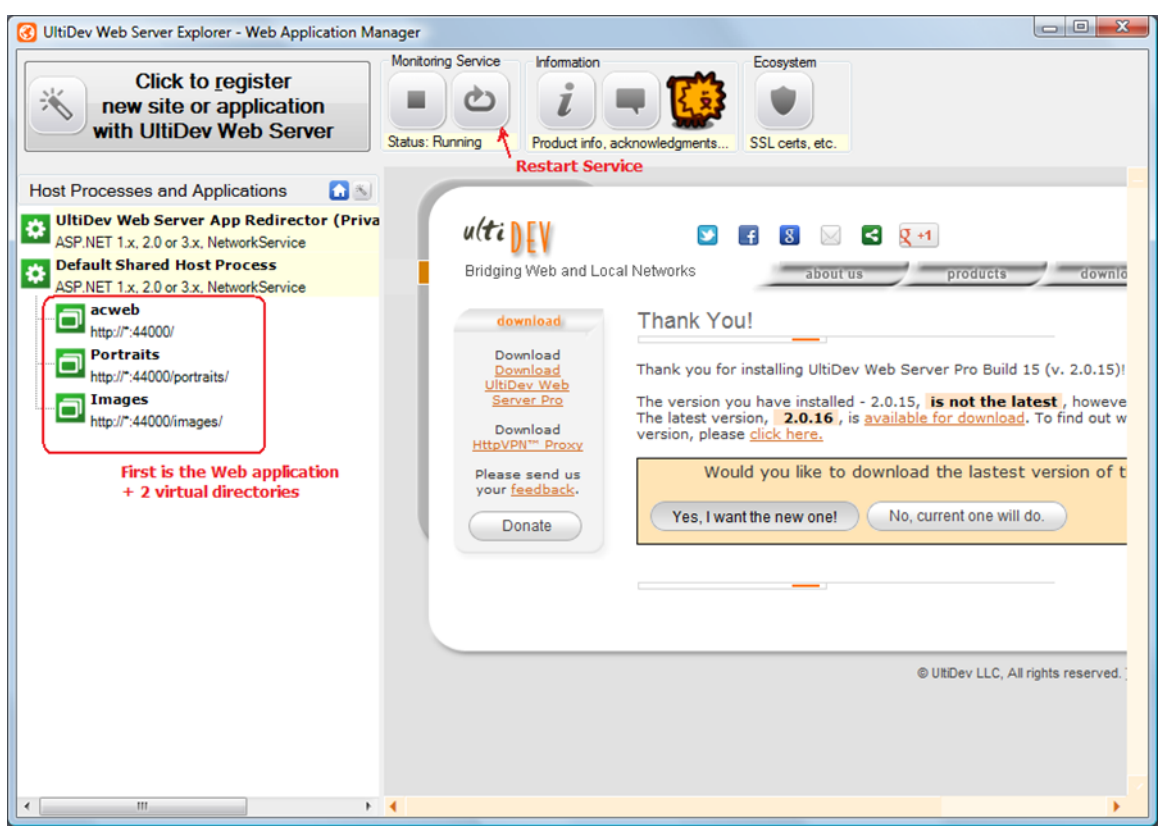

For any technical problem about the web application, look in config\debug.log file We need to make the following changes to the GuardPointPro .ini CardholdersNumberUnique = 1 ForceMultipleAG = 1 UseDBforacAPI = 1 CheckacAPIFachSec = 1